## Gmail 轉移至個人 Gmail 說明 舊 Gmail 信件將會清空

1. 登入舊 Google 帳戶,點選右上角頭像的「管理你的 Google 帳戶」。

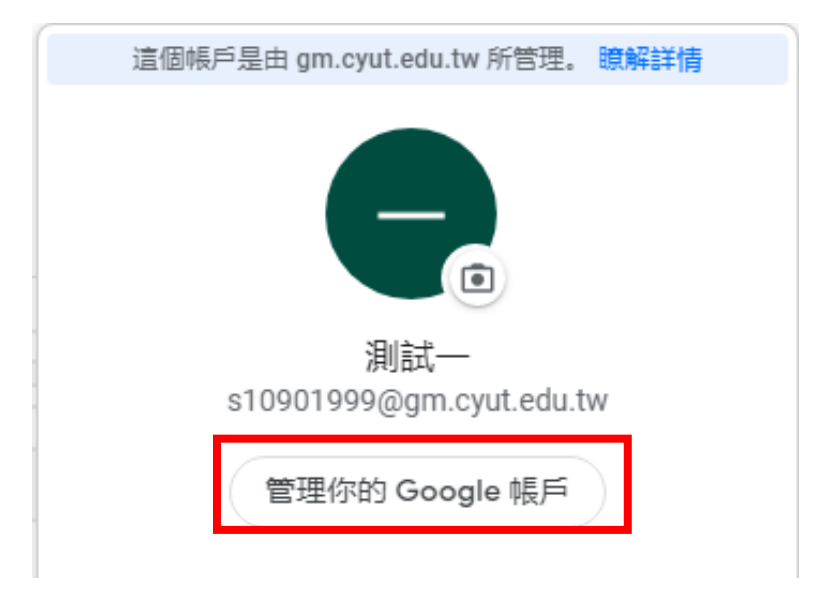

2. 選擇「安全性」, 並至下方開啟「低安全性應用程式存取權」。

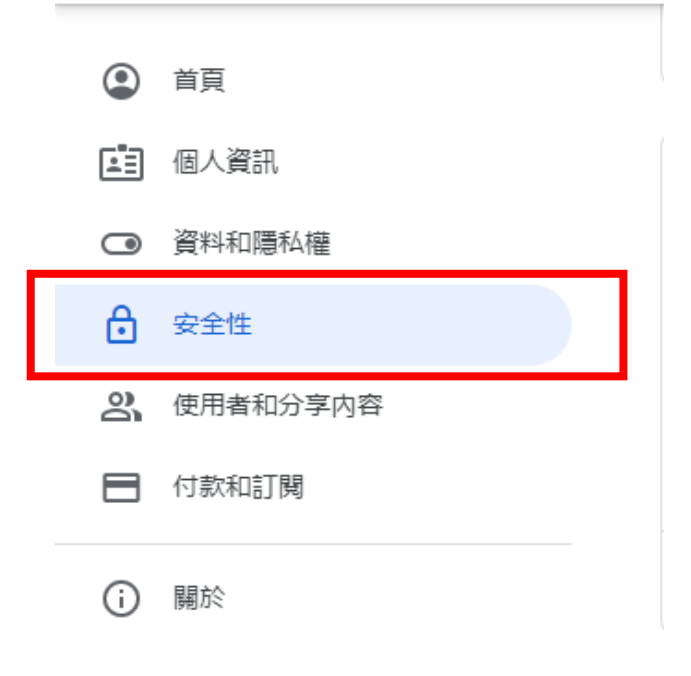

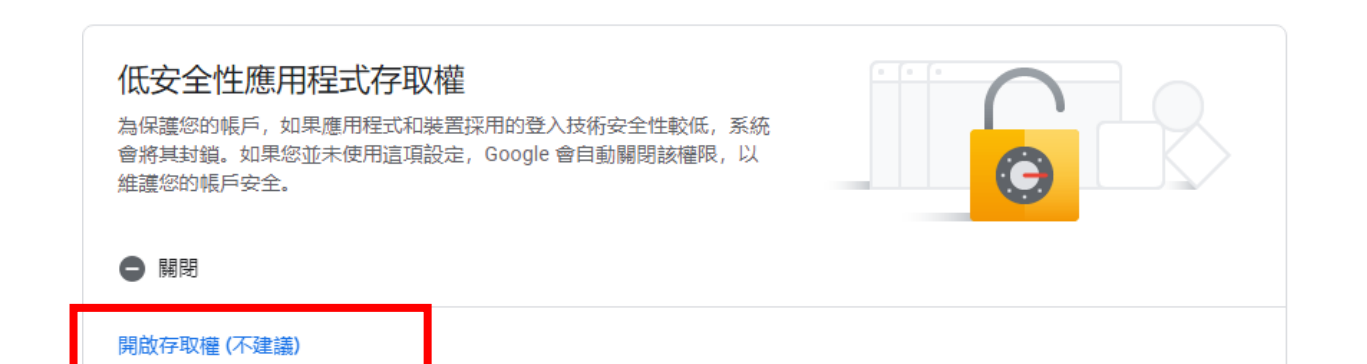

## ← 低安全性應用程式存取權

3.

某些應用程式和裝置採用的登入技術安全性較低,將導致您的帳戶出現安全漏 洞。建議您停用這類應用程式的存取權;當然,您也可以選擇啟用存取權,但 請瞭解相關風險。如果您並未使用這項設定,Google 會自動關閉該權限。 瞭 解詳情

| 允許低安全性應用種           | 呈式: 已開啟                |      |   |
|---------------------|------------------------|------|---|
| 至Gmail,選取「查看所有設定檔」。 |                        |      |   |
|                     | 0                      |      |   |
|                     | 快速設定                   | ×    |   |
|                     | 查看                     | 所有設定 |   |
|                     | 密度                     |      | _ |
|                     | <ol> <li>預設</li> </ol> |      |   |
|                     | ○ 標準                   |      |   |

○ 密集

4. 選取「轉寄和 POP/IMAP」,開啟「POP 下載」,及當郵件以 POP 存 取後的下選單選擇「刪除 朝陽科技大學郵件 的副本」。

| POP 下載:<br>瞭解詳情       | <ol> <li>1. 狀態: 已停用 POP</li> <li>● 對所有郵件啟用 POP</li> <li>○ 對現在起所收到的郵件</li> </ol> | 功能<br>午啟用 POP 功能               |
|-----------------------|---------------------------------------------------------------------------------|--------------------------------|
|                       | 2. 當郵件以 POP 存取後                                                                 | 刪除 朝陽科技大學 郵件 的副本               |
|                       |                                                                                 | 在收件匣保留 朝陽科技大學 郵件 的副本           |
|                       | 3. 設定電子郵件用戶端 (                                                                  | 將 朝陽科技大學 郵件 的副本標示為已讀取          |
|                       | 設定說明                                                                            | 封存 朝陽科技大學 郵件 的副本               |
|                       |                                                                                 | 刪除 朝陽科技大學 郵件 的副本               |
| IMAP 存取:              | 狀態:已停用 IMAP                                                                     |                                |
| (使用 IMAP 從其他用戶端存取 朝陽科 | ○ 啟用 IMAP                                                                       |                                |
| 技大學 郵件)               | ● 停用 IMAP                                                                       |                                |
| 瞭解詳情                  |                                                                                 |                                |
|                       | <b>設定電子郵件用戶端</b> (例如<br>設定說明                                                    | 如 Outlook、Thunderbird、iPhone)蹠 |
|                       |                                                                                 | 儲存變更 取消                        |

5. 至新的 Gmail 選擇「帳戶和匯入」,查看其他帳戶的郵件「新增郵

| 件帳戶」。                                             |                                                                    |  |
|---------------------------------------------------|--------------------------------------------------------------------|--|
| 一般設定 標籤 收件匣 帳戶和匯                                  | 入 篩選器和封鎖的地址 轉寄和 POP/IMAP 外掛程式 即時通訊和 Meet 進階 離線設定 背景主題              |  |
| 變更帳戶設定:                                           | 變更密碼<br>變更密碼救援選項<br>其他 Google 帳戶設定                                 |  |
| 您使用 Gmail 收發公司電子郵件嗎?                              | 企業可透過 Google Workspace 取得 <你的名稱>@<範例>.com 電子郵件地址、更多儲存空間和管理員工具。瞭解詳情 |  |
| 匯入郵件與聯絡人:<br>瞭解詳情                                 | 從 Yahoo!、Hotmail、AOL、其他網頁郵件或 POP3 帳戶匯入。<br>匯入郵件與聯絡人                |  |
| 選擇寄件地址:<br>(使用 Gmail 從您的其他電子郵件地址傳送<br>郵件)<br>瞭解詳情 | 测試 <u></u>                                                         |  |
| 查看其他帳戶的郵件:<br><sup>感所計问</sup>                     | 新增郵件帳戶                                                             |  |

## 6.填入舊信箱,下一步「繼續」。+

| 新增郵件帳戶   |                          |
|----------|--------------------------|
| 輸入要新增的電子 | 子郵件地址。                   |
| 電子郵件地址:  | s10901999@gm.cyut.edu.tw |
|          | 取消 <b>继續 »</b>           |
|          |                          |
|          |                          |
|          |                          |
|          |                          |
|          |                          |

7. 選擇「從我的其他帳戶匯入電子郵件 (POP3)」, 下一步「繼續」。

| 新增郵件帳戶                                                                                                    |
|----------------------------------------------------------------------------------------------------|
| 你可以將 s10901999@gm.cyut.edu.tw 的電子郵件匯入 Gmail 收件匣,或是逶過 Gmailify<br>連結帳戶。Gmailify 可讓你在同時保有這兩個電子郵件地址的情況下,逶過 Gmail 收件匣<br>管理這兩個地址的電子郵件。 <u>進一步瞭解 Gmailify</u> |
| ○ 透過 Gmailify 連結帳戶                                                                                                    |
| Gmailify 不支援這個服務供應商。                                                                                                    |
| 從我的其他帳戶匯入電子郵件 (POP3)                                                                                                    |
| 取消 《上一步 <mark>繼續</mark> 》                                                                                                    |
|                                                                                                    |
|                                                                                                    |
|                                                                                                    |
|                                                                                                    |
|                                                                                                    |
|                                                                                                    |
|                                                                                                    |
|                                                                                                    |
|                                                                                                    |

8. 輸入舊信箱使用者名稱、密碼,依據圖片所填寫、勾選,下一步

「新增帳戶」。

| <b>书</b> 者名稱: | s10901999@gm.cyut.edu.tw              |
|---------------|---------------------------------------|
| 密碼:           |                                       |
| P 伺服器:        | pop.gmail.com 通訊埠: 995 V              |
|               | 在伺服器上保留已瀕取郵件的副本。 <u>瞭解詳情</u>          |
|               | · 御取郵件時,一律使用安全連線 (SSL)。 <u>瞭解評情</u>   |
|               | 商外來郵件標示為:[s10901999@gm.cyut.edu.tw ▼] |
| <b>1</b>      | 到存內收鄭仲 (木妻存在,收件匣」中)                   |
|               | 取消 《上一步 新 <b>增帳戶 》</b>                |
|               |                                       |
|               | 密碼:<br>○ 伺服器:<br>○<br>✓<br>✓          |

9. 若發生「伺服器拒絕特定使用者名稱與密碼的 POP3 存取」,請至 下一步驟處理,若無則跳過步驟9、10、11。

| 新增郵件帳戶          |                                                                            |
|-----------------|----------------------------------------------------------------------------|
| 輸入 s10901999@gn | n.cyut.edu.tw 的電子郵件設定。 <u>瞭解詳情</u>                                         |
| 電子郵件地址:         | s10901999@gm.cyut.edu.tw                                                   |
|                 | 伺服器拒絕特定使用者名稱與密碼的 POP3 存取                                                   |
|                 | 何版器傳回頭誤: 「[AOTH] Osemane and password not<br>accepted.」                    |
| 使用者名稱:          | 测試                                                                         |
| 密碼 :            |                                                                            |
| POP 伺服器:        | pop.gmail.com 通訊埠: 995 V                                                   |
|                 | 在伺服器上保留已彌取郵件的副本。 <u>瞭解詳情</u><br>婚职那件時,一律使用它会请给(SSI)。時輕詳述                   |
|                 | 編成郵件時, 一律使用安主建線 (33L)。 <u>原程計算</u><br>將外來郵件標示為: s10901999@gm.cyut.edu.tw ✔ |
|                 | 封存內收郵件 (不要存在「收件匣」中)                                                        |
|                 | [取消] 《上一步] 新增帳戶 »                                                          |
|                 |                                                                            |

9. 授權帳戶存取,建議使用無痕重新登錄帳戶,選擇「繼續」。

授權存取您的 Google 帳戶

為保護您的帳戶安全,Google 可能會在您透過新的裝置或應用程式登入時,要求您完成這項額外步驟。 如要授權存取,請按下方的 [繼續] 按鈕。

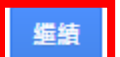

10. 完成授權,最多可新增5組信箱。

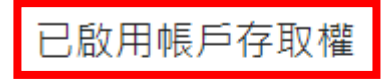

請嘗試再次透過新的裝置或應用程式登入您的 Google 帳戶。

11. 完成新增舊郵件信箱後不需要使用舊信箱寄信,選擇「否」,並且

「完成」,回至「查看其他帳戶的郵件」確認郵件是否正確。

| ☑ 您已新增電子郵件帳戶。                                                                                  |  |
|------------------------------------------------------------------------------------------------|--|
| 您現在可以從這個帳戶擷取郵件。<br>您是否也想用 s10901999@gm.cyut.edu.tw 來傳送郵件 ?                                     |  |
| <ul> <li>○ 是的<sup>,</sup>我想用 s10901999@gm.cyut.edu.tw 來傳送郵件。</li> <li>● 否 (您可以稍後變更)</li> </ul> |  |
| 完成                                                                                             |  |
|                                                                                                |  |
|                                                                                                |  |
|                                                                                                |  |
|                                                                                                |  |
|                                                                                                |  |

查看其他帳戶的郵件: 瞭解詳情 s10901999@gm.cyut.edu.tw (POP3) 最近檢查時間: 0 分鐘前。 沒有擷取到郵件。 檢視記錄 立即檢查郵件 修改資訊 刪除

新增郵件帳戶